Live. Learn. Hope.

#### Webmail How to SEND a secure message...

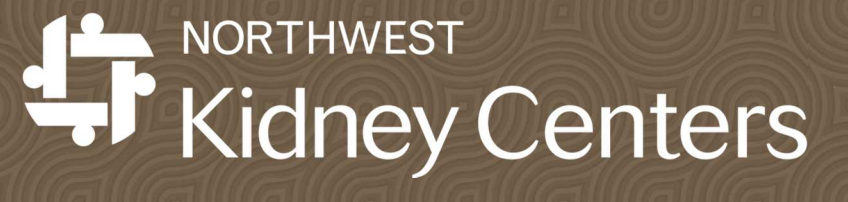

### Webmail – Start New Email

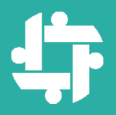

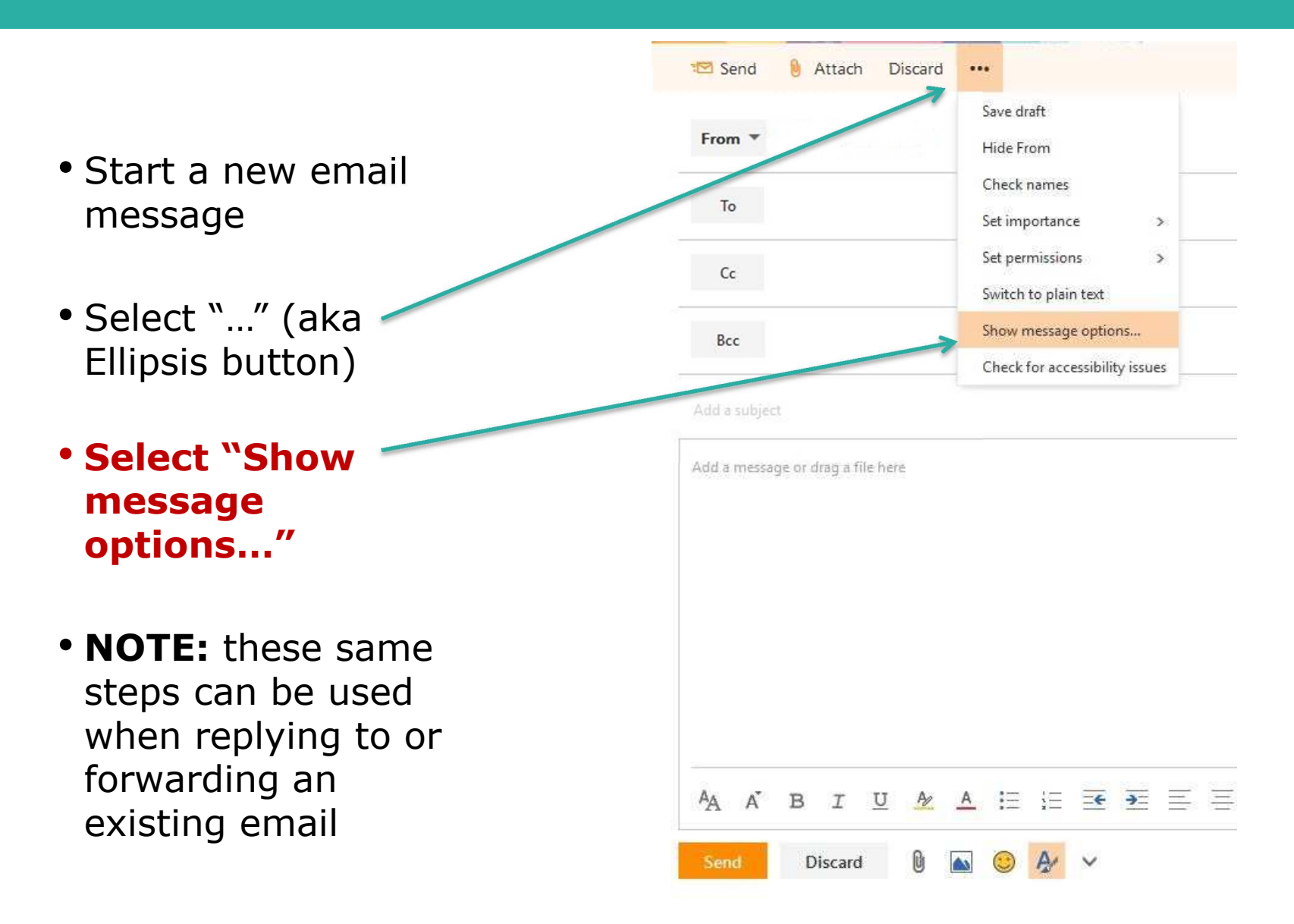

### Webmail – Message Options

Message options

Request a delivery receipt Request a read receipt

OK

Encrypt this message (S/MIME)

Digitally sign this message (S/MIME)

A

Cancel

-

- - - - - -

Sensitivity

Confidential

Discard

- Sensitivity has four options:
  - "Normal" (default)
  - "Personal"
  - "Private"
  - "Confidential"
- Select "Confidential" to send a secure message
- Check "Request a delivery receipt" if needed for the email
- Check "Request a read receipt" if needed for the email
- Click the OK button

#### Webmail – Pause and Verify

- Carefully insert addresses
- Type your subject line (remember do not put PHI in the Subject line)
- Type the content of your email

Pause and Verify addresses and that confidential is in the subject line

• Final step: "Send"

| 🖂 Send | 0. | Attach | Discard | ••• |
|--------|----|--------|---------|-----|
|--------|----|--------|---------|-----|

| 1 | This message has been marked as Confidential. |                  |  |
|---|-----------------------------------------------|------------------|--|
|   |                                               |                  |  |
|   | From 💌                                        |                  |  |
| _ |                                               |                  |  |
|   | То                                            | AR Austin Ross × |  |
| _ |                                               |                  |  |
|   | Cc                                            |                  |  |
|   |                                               |                  |  |
|   | Bcc                                           |                  |  |
| _ |                                               |                  |  |
|   | Confidential - Catheter Removal               |                  |  |

Dear Dr. <u>Noname</u>, Medical Director - NKC

As you know we have been working on catheters. I want you to know that our last catheter, that of Mrs. Smith, has been removed. Hooray!

IUA/A = = =

We will discuss at QA/PI this month.

Thank you for your support.

в

Discard

Your name

AA A

Draft saved at 2:28 PM

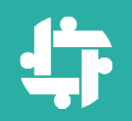

## If you have questions, please contact our Northwest Kidney Centers Helpline at:

# 206-292-2579

Thank you!